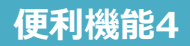

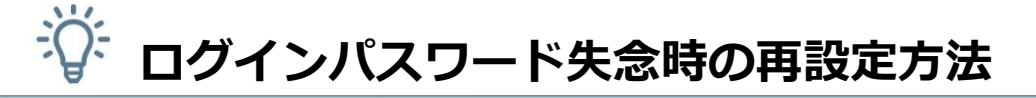

今回ご紹介するのは、パスワードを忘れてしまった際にパスワードを再設定する方法です。

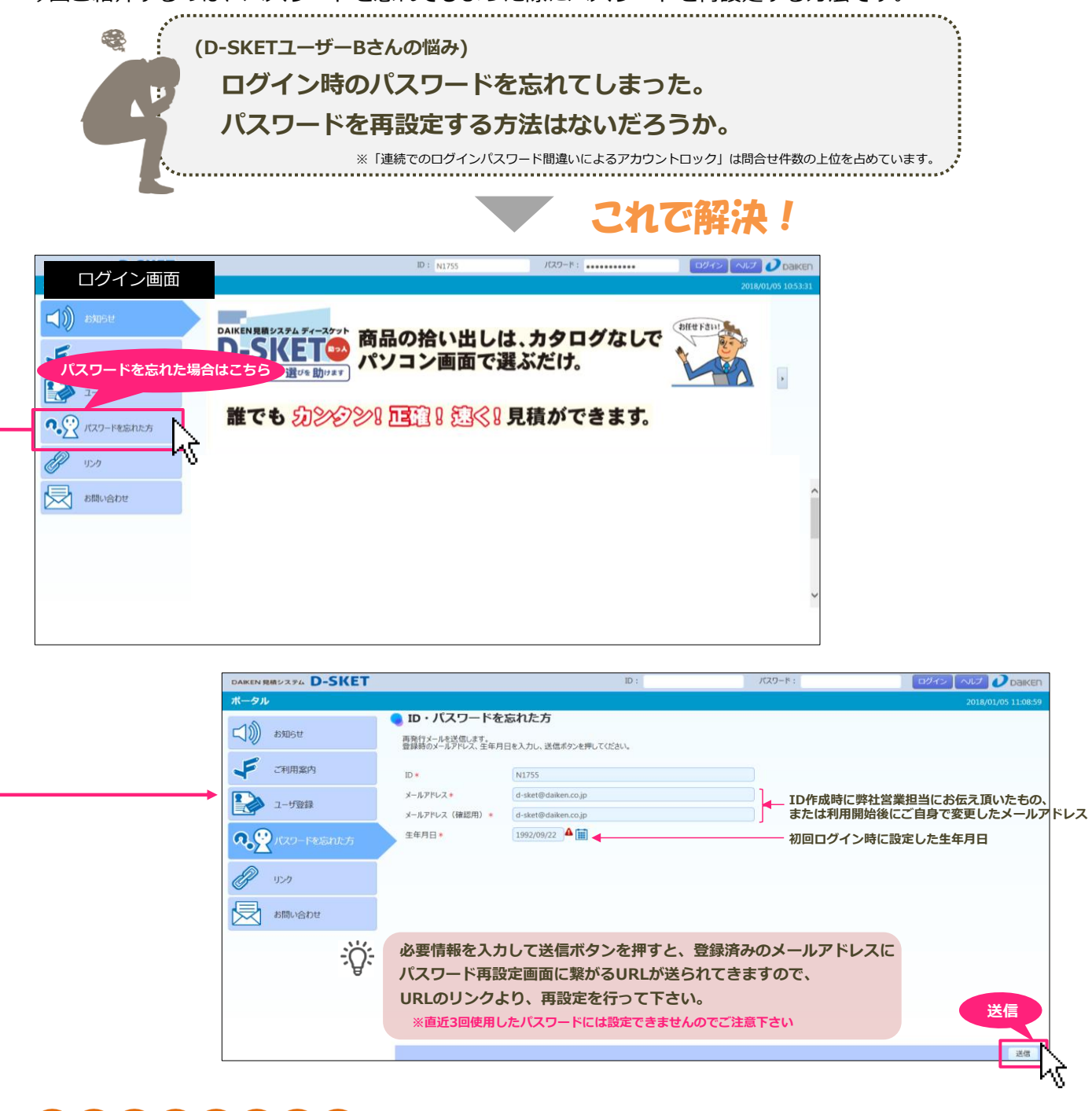

パスワードを10回間違えて入力するとロックがかかります※。 ロックがかかってしまった場合は、サポートセンターまで連絡して解除する必要がありますが、 10回間違う前に、パスワードの再設定を行うと連絡する手間がかかりません。是非ご活用下さい。

Olnle Ploli n t

※ログイン時のロック上限回数を、ご要望により3回から10回に増やしています。(12/27実施)